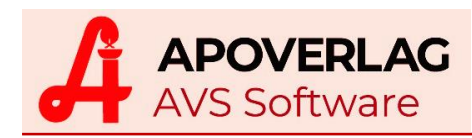

# AVS-Gutscheinverwaltung

(15.03.2020)

# > Aktivierung Gutscheinverwaltung

Um das System für die Gutscheinfunktion freizuschalten, muss die Checkbox 'Gutscheine (Mehrzweckgutscheine) erstellen/ausgeben/einlösen' aktiviert werden. Dieser Parameter findet sich im Einstellungsfenster 'Gutscheine', das über den Menüpunkt 'Verwaltung - Einstellungen - Mandant' sowie die Schaltfläche [Gutscheine] im Folder 'Tara III', Gruppe 'diverse Einstellungen' aufgerufen werden kann.

| 🔚 Parameter Mandanten                                                                                                    | - X                                                                  |
|----------------------------------------------------------------------------------------------------|----------------------------------------------------------------------|
| Kennwörter in Klarschrift Andern                                                                                                    |                                                                      |
| Allg.       Sonst I       Sonst II       Tara II       Tara III       Kund.kart.       Rez.abr.       WaWi. II       WaWi. II       Rech.w. I       Rech.w. II       Kart/ext I         Zusatzinformationen       Image: Construction of the construction of the cons                                                                                                    | Lager/Blister <u>B</u> earb.                                         |
| Gutscheine       Sutscheine         diverse Einstellungen       Sitscheine         Eingabe Sozialvers       Sticheine         Kassenzeichen bei       Gutscheine (Mehrzweckgutscheine) erstellen/ausgeben/einlösen         'alte' Lieferscheine       Format für Gutscheindruck: • A4-Formular • Gutscheinkarte         keine Frage bei Get       Ränder (in cm):         Kassenlade manue       Phinweis auf Impfak         Pucker Gutscheinkarte:       Drucker Gutscheinkarte:         Speichern Kundenc       Drucker A4-Formular:         Brother MFC-9330CDW Printer;Brother MFC-9330CDW Printer;10.0.0.93                                                                                                    | SV-Nr. zuordnen<br>Rezeptes aktivieren<br>pelegen<br>ntrag vorhanden |
| Image: State of the state of the state | Gutscheine<br>inweis auf Export für MDB                              |

Weiters werden hier die Drucker sowie das Standardformat des Gutscheindrucks gewählt und die Positionierung des Codes auf dem A4-Formular oder der Gutscheinkarte definiert.

## Verwaltungsfenster 'Gutscheine'

Dieses Fenster zur zentralen Verwaltung von Gutscheinen wird über den Menüpunkt 'Verkauf - Gutscheine' aufgerufen. Hier werden neue Gutscheine mit oder ohne Initialwert erstellt und ausgedruckt sowie vorhandene Gutscheine aufgelistet und zur Statusanzeige ausgewählt. Eine Löschung erstellter aber noch nicht ausgegebener Gutscheine ist hier ebenfalls möglich.

In der Statusanzeige sind jeweils sämtliche Zu- und Abbuchungen mit Timestamp samt resultierendem Saldo, also dem noch gültigen Wert des Gutscheins, zu sehen. Gegebenenfalls werden Chargennummern bei Seriengutscheinen, alternative Gutscheinnummern sowie die Kunden bei den einzelnen Buchungsvorgängen angezeigt.

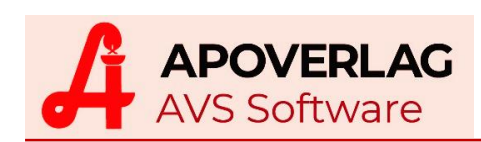

| Gutscheine                               | •         | ۱         | 6              |                              |             |            | Bi         | ättern<br>inaktiv |          |               | - 23           |        |        |
|------------------------------------------|-----------|-----------|----------------|------------------------------|-------------|------------|------------|-------------------|----------|---------------|----------------|--------|--------|
| Allgemein Bearb.                         |           |           |                |                              |             |            |            |                   |          |               |                |        |        |
| Gutscheinnummer: GS30<br>initialer Wert: | 0.00      | (         |                | alternative Gu<br>Chargennum | tscheinnr.: |            |            |                   |          | ✓ ausgegeben  |                |        |        |
| Überschrift: Übers<br>Buchungen          | chrift    |           |                | Anmerkung:                   | [           | Test 2     |            |                   |          |               |                |        |        |
| Datum/Uhrzeit                            | Zubuchung | Abbuchung | Saldo          | Beleg                        |             | к          | unde       |                   |          |               |                |        |        |
| 09.12.2019 10:59:56                      | 50,00     |           | 50,00          | 20                           | 7 BARVER    | KAUF       |            |                   |          |               |                |        |        |
| 09.12.2019 13:02:30                      |           | 45,31     | 4,69           | 661                          | 6 BARVER    | KAUF       |            |                   |          |               |                |        |        |
| 09.12.2019 13:05:19                      | 50.00     | 4,69      | 🔚 Trefferliste | Gutscheine                   |             |            |            |                   |          |               |                |        |        |
| 09.12.2019 13:33:49                      | 50,00     | 50,00     |                |                              |             |            |            |                   |          |               |                |        |        |
|                                          |           |           | Gutsch         | einnummer                    | Status      | erstellt   | ausgegeben | Anme              | rkung    | Chargennummer | alt. Gutschein | nummer | inakti |
|                                          |           |           | GS3000         | A6KG7GKTV                    | ausgegeber  | 19.12.2019 | 19.12.2019 | Alternativ - f    | xer Wert |               | 1497789713     |        |        |
|                                          |           |           | GS3000         | A7SCSFKYK                    | erstellt    | 14.12.2019 |            |                   |          |               |                |        |        |
|                                          |           |           | GS3000         | AGV7U9QYK                    | ausgegeber  | 08.12.2019 |            | Test 2            |          |               |                |        |        |
|                                          |           |           | GS3000         | AQ98K7CC7                    | erstellt    | 09.12.2019 |            | Test 1            |          |               |                |        |        |
|                                          |           |           |                |                              |             |            |            |                   |          |               |                |        |        |
|                                          |           |           |                |                              |             |            |            |                   |          |               |                |        |        |
| J                                        | 100.00    | 100.00    | 0,00           |                              |             |            |            |                   |          |               |                |        |        |

#### > Erstellung von Gutscheinen im Verwaltungsfenster

Bei Betätigung der Schaltfläche [Neuer Satz] wird das Fenster 'Gutscheine' geleert und ein neuer Gutschein kann angelegt oder eingebunden werden, wobei die Gutscheinnummer beim Speichern vergeben wird - zwei Ausprägungen sind möglich:

• Gutscheine mit variablem Wert (wiederaufladbar)

Diese werden durch Eingabe von 0,00 im Feld 'initialer Wert' definiert, unter 'Anmerkung' wird bei Bedarf eine interne Information eingetragen und die 'Überschrift' kann mit einem Text belegt werden, der am Gutscheinformular gedruckt werden soll. Mithilfe des Feldes 'alternative Gutscheinnummer' können extern erstellte Gutscheine mit beliebigem Code in die AVS-Verwaltung eingebunden werden.

| 🖭 Gutscheine                            |                           |           | - 23       |
|-----------------------------------------|---------------------------|-----------|------------|
| #G;;;;;;;;;;;;;;;;;;;;;;;;;;;;;;;;;;;;  |                           | Neu       |            |
| Allgemein Bearb.                        |                           |           |            |
| Kopfdaten                               | l alternative Octobelians |           |            |
| Gutscheinnummer.                        | alternative Gutscheinnr.: |           | ausgegeben |
| initialer Wert: 0,00                    | Chargennummer:            |           |            |
| Überschrift: Überschrift                | Anmerkung:                | Anmerkung |            |
| Buchungen                               |                           |           |            |
| Datum/Uhrzeit Zubuchung Abbuchung Saldo | Beleg                     | Kunde     |            |
|                                         |                           |           |            |
|                                         |                           |           |            |
|                                         |                           |           |            |
|                                         |                           |           |            |
| ]                                       |                           |           |            |

 Gutscheine mit fixem Wert (nicht wiederaufladbar) Wird der Gutschein mit einem Initialwert > 0,00 angelegt, gilt dieser nur bis zur kompletten Einlösung. Die Felder 'Anmerkung', 'Überschrift' und 'alternative Gutscheinnummer' haben bei dieser Variante die gleiche Funktion, wie bei Gutscheinen mit variablem Wert.

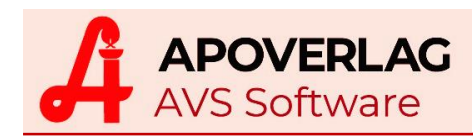

In beiden Fällen können so genannte Chargen, also Seriengutscheine, erstellt werden. Dazu wird mittels Betätigung des Neu-Symbols [+] neben dem Feld 'Chargennummer' die nächste Charge bezeichnet und beim Speichern die Anzahl der zu erstellenden Gutscheine angegeben. Mit dem Löschen-Button [x] wird diese Aktion abgebrochen.

| Aligemein Bearb. Kopidaten Gutscheinnummer: alternative Gutscheinnr: ausgegeben ausgegeben ausgegeben ausgegeben ausgegeben anzahl Gutscheine                                                                                                    |                                                | o 🔒 🖡               |               | Ne           | u                   |          |     |
|----------------------------------------------------------------------------------------------------|------------------------------------------------|---------------------|---------------|--------------|---------------------|----------|-----|
| Kopfdaten   Gutscheinnummer     Initialer Wert:   10.00   Oberschrift     Anzahl Gutscheine:     Signer Status     Image: Status   Image: Status                                                                                                    | Allgemein Bearb.                               |                     |               |              | IIIdkuv             |          |     |
| Initialer Wert:       10.00       Q       Chargennummer:       9       Q       Q         Uberschrift       Uberschrift       Uberschrift       Azzahl Gutscheine       Z         Buchungen       Azzahl Gutscheine:       S                                                                                                    | Kopfdaten<br>Gutscheinnummer:                  | alternative         | Gutscheinnr.: |              |                     | ausgegeb | ben |
| Derschrift         Überschrift         Anzahl Gutscheine         X           Buchungen         Image: Comparison of the second of the second | nitialer Wert: 10,00                           | Chargennu           | mmer:         |              | 9 🛟 🚳               |          |     |
| Suchungen         Image: Suchung Abbuchung         Image: Suchung Abbuchung         Image: Suchung Abbuchung         Image: Suchung Abbuchung         Image: Anzahl Gutscheine:         Suchung Anzahl Gutscheine:         Suchung Anzahl Gutscheine                                                                                                    | Überschrift Überschrift                        | Anzahl Gutscheine   |               | 23           |                     |          |     |
| Anzahl Gutscheine:         5           Image: Status         Image: Status                                                                                                    | Buchungen<br>Datum/Uhrzeit Zubuchung Abbuchung |                     |               |              |                     |          |     |
| Image: Status         Image: Status         Image: S                                                                                                    |                                                | Anzahl Gutscheine   | e: 5          |              |                     |          |     |
| Gutscheinnummer         Status         erstellt         ausgegeben         Anmerkung         Chargennummer         ausgegeben         Gutscheinnummer         inktiv         Gitscheinnummer         inktiv         Gi                                                                                                    |                                                |                     |               | NUM          |                     |          |     |
| Gutscheinnummer         Status         erstellt         ausgegeben         Anmerkung         Chargennummer         ausgegeben         Anmerkung         Chargennummer         ausgegeben         Anmerkung         Gutscheinnummer         insktiv         Gitscheinnummer         insktiv         Gitscheinnummer         Gitscheinnummer         insktiv         Gitscheinnummer         Gitscheinnummer         Gitscheinnummer         Gitscheinnummer         Gitscheinnummer         Gitscheinnu         Gitscheinnumer         Gits                                                                                                    |                                                |                     |               |              |                     |          |     |
| GS3000AEJV7QGYG         erstellt         18.03.2020         9            GS3000AEJV7QGYG         erstellt         18.03.2020         9             GS3000AQSKJTSDK         erstellt         18.03.2020         9              GS3000AQSKJTSDK         erstellt         18.03.2020         9              GS3000AQSKJTSDK         erstellt         18.03.2020         9              GS3000AQSKJTSDK         erstellt         18.03.2020         9              GS3000AQSYYF7LS         erstellt         18.03.2020         9               GS3000ALQS9Y76F         erstellt         18.03.2020         9                                                                                                    | Gutscheinnummer Status                         | erstellt ausgegeben | Anmerkung     | Chargennumme | r alt. Gutscheinnum | - 23     |     |
| GS3000AV7LLJ9LS         erstellt         18.03.2020         9             GS3000AQSKJTSDK         erstellt         18.03.2020         9             GS3000AQSKJTSDK         erstellt         18.03.2020         9             GS3000AQSKJTSDK         erstellt         18.03.2020         9              GS3000AQSYYF7LS         erstellt         18.03.2020         9               GS3000ALQS9Y76F         erstellt         18.03.2020         9                                                                                                    | GS3000AEJV7QGYG erstellt 18                    | 03 2020             | Annerkung     | 9            |                     |          |     |
| GS3000AQSKJTSDK         erstellt         18.03.2020         9             GS3000AQSKJTSDK         erstellt         18.03.2020         9              GS3000AQSYYF7LS         erstellt         18.03.2020         9               GS3000ALQS9Y76F         erstellt         18.03.2020         9                                                                                                    | GS3000AV7LLJ9LS erstellt 18                    | .03.2020            |               | 9            |                     |          |     |
| GS3000A97YYF7LS         erstellt         18.03.2020         9                                                                                                    | GS3000AQSKJTSDK erstellt 18                    | .03.2020            |               | 9            |                     |          |     |
| GS3000ALQS9Y76F         erstellt         18.03.2020         9                                                                                                    | GS3000A97YYF7LS erstellt 18                    | .03.2020            |               | 9            |                     |          |     |
|                                                                                                    | GS3000ALQS9Y76F erstellt 18                    | .03.2020            |               | 9            |                     |          |     |
|                                                                                                    |                                                |                     |               |              |                     |          |     |

#### Löschen von Gutscheinen

Wenn Gutscheine noch nicht ausgegeben wurden, können sie mittels Schaltfläche [Löschen] nach Bestätigung einer Sicherheitsabfrage aus dem Bestand entfernt werden. Handelt es sich bei der selektierten Position um einen Seriengutschein, wird abgefragt, ob die ganze Charge gelöscht werden soll.

| FRAGE |                                                                                         | 23 |
|-------|-----------------------------------------------------------------------------------------|----|
| ?     | Sollen alle noch nicht ausgegebenen Gutscheine mit der Chargennummer 8 gelöscht werden? |    |
|       | Ja Nein                                                                                 |    |

## Ausdruck von Gutscheinen

Der Ausdruck von Gutscheinen kann entweder auf A4-Seiten (Gutscheine mit fixem Wert) oder Plastikkarten im Scheckkartenformat (Gutscheine mit variablem Wert) erfolgen. Durch die eingangs unter 'Aktivierung Gutscheinverwaltung' beschriebenen Parameter wird der entsprechende Matrixcode und gegebenenfalls ein Gutscheinwert sowie eine optionale Überschrift auf einem vorgefertigten Formular positioniert.

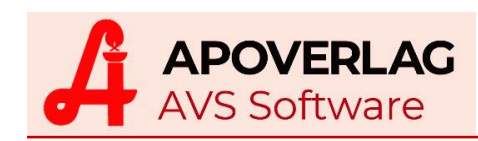

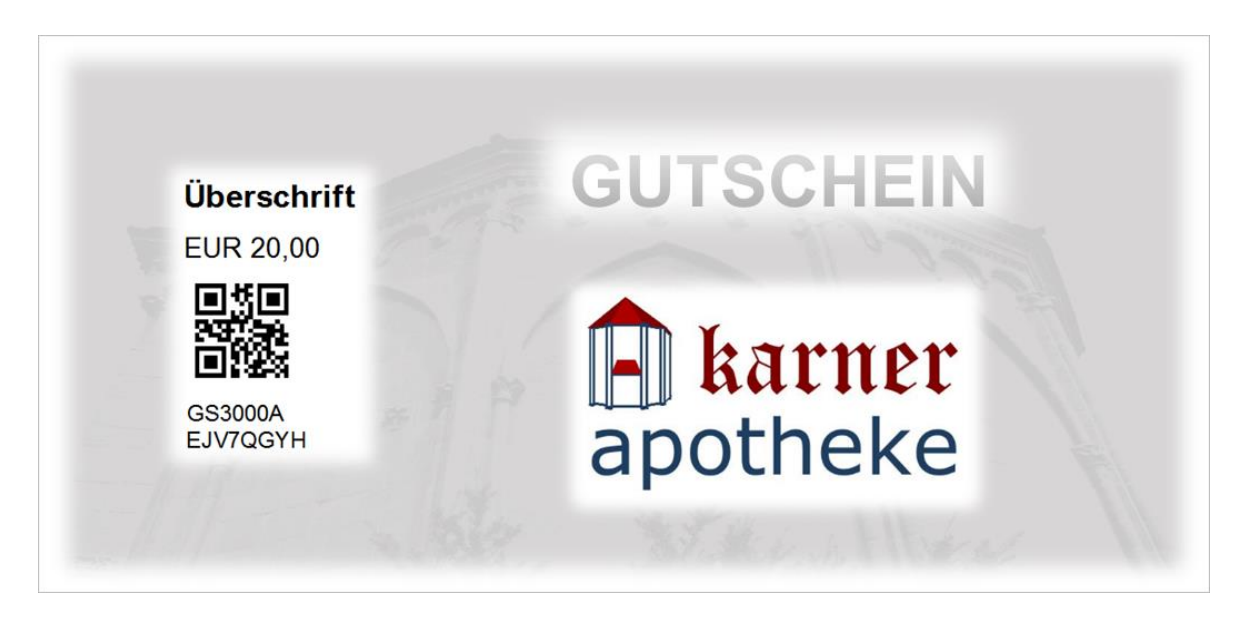

Um eine mehrfache Ausfertigung des gleichen Gutscheins zu verhindern, wird bei mehrmaligem Druck ein entsprechender Warnhinweis eingeblendet.

| FRAGE | X                                                                                                    |
|-------|----------------------------------------------------------------------------------------------------|
| ?     | Der Gutschein GS3000AEJV7QGYH wurde bereits gedruckt.<br>Soll der Gutschein noch einmal gedruckt werden? |
|       | Ja Nein                                                                                                  |

Wird ein Gutschein aus einer Chargenserie zum Ausdruck ausgewählt, wird abgefragt, ob sämtliche Gutscheine dieser Charge oder nur genau der eine ausgedruckt werden soll.

## > Verwendung von vorgefertigten Gutscheinen

Es besteht die Möglichkeit, die von einer Druckerei mit entsprechenden Codes vorgefertigten (Plastikkarten-)Gutscheine im AVS zu verwenden. Bei der Herstellung muss gewährleisten sein, dass jeder Gutschein mit einem individuellen, nicht durchnummerierten Zufallscode versehen wird - es dürfen auf keinen Fall doppelte Codes vergeben werden, auch nicht in einem Zeitraum über mehrere Jahre!

Es gibt zwei Arten von Gutscheinen:

- Gutscheine mit AVS-Gutscheincode
   Die Formulare oder Karten müssen über einen
   2D-Datamatrix-Code mit folgendem Aufbau
   verfügen: GSbbbbAcccccccc oder
  - GSbbbbFcccccccc - GS ......fixe Gutscheinkennung
  - bbbb ...... die ersten 4 Stellen der
  - Betriebsnummer
  - A/F.....A-Apotheke/F-Filiale
  - cccccccc ... Zufallscode alphanumerisch mit Großbuchstaben und Ziffern

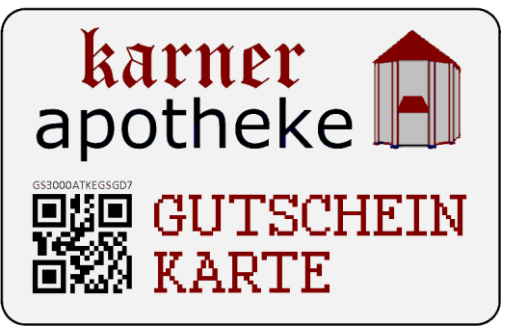

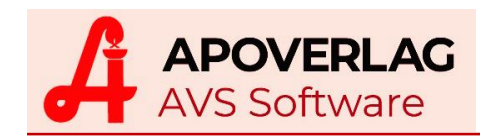

Die Einbindung dieser Gutscheine erfolgt an der Tara durch Einlesen des 2D-Datamatrix-Codes und Erstellung des Gutscheins (siehe 'Erstellung von Gutscheinen im Tarafenster').

 Gutscheine mit beliebigem Code
 Es können beliebige Zufallscodes, numerische oder alphanumerische, in Form von Barcodes oder Matrixcodes auf den Gutscheinen verwendet werden. Um diese ins AVS einbinden und an der Tara verwenden zu können, müssen die Codes bei der 'Erstellung von Gutscheinen im Verwaltungsfenster' (siehe oben) im 'Feld alternative Gutscheinnummer' eingetragen werden.

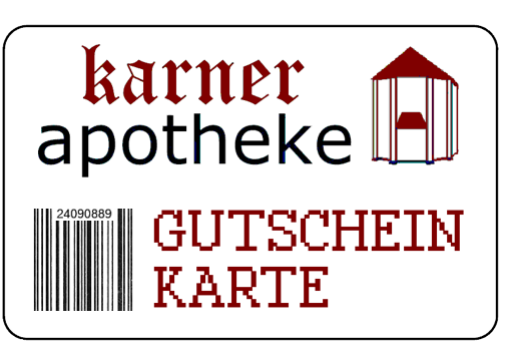

| 🔚 Gutscheine        |                   |           |          |                   |           |           | - <sup>23</sup> |
|---------------------|-------------------|-----------|----------|-------------------|-----------|-----------|-----------------|
| 8 6 6 6             | $\mathbf{\Theta}$ | <b>S</b>  | <b>(</b> | P                 |           | Neu       |                 |
| Allgemein Bearb.    |                   |           |          |                   |           |           |                 |
| Kopfdaten           |                   |           |          |                   |           |           |                 |
| Gutscheinnummer:    |                   |           |          | alternative Gutse | cheinnr.: | 24090889  | ausgegeben      |
| initialer Wert: 1   | 0.00              |           |          | Chargennumme      | er:       | •         |                 |
| Überschrift: Übersc | chrift            |           |          | Anmerkung:        |           | Anmerkung |                 |
| Buchungen           |                   |           |          |                   |           |           |                 |
| Datum/Uhrzeit       | Zubuchung         | Abbuchung | Saldo    | Beleg             |           | Kunde     |                 |
|                     |                   |           |          |                   |           |           |                 |
|                     |                   |           |          |                   |           |           |                 |
|                     |                   |           |          | 1                 |           |           |                 |
|                     |                   |           |          |                   |           |           |                 |
| 1                   |                   |           |          |                   |           |           |                 |

## > Erstellung von Gutscheinen im Tarafenster

Es besteht die Möglichkeit, die von einer Druckerei mit strukturierten AVS-Gutscheincodes vorgefertigten (Plastikkarten-)Gutscheine direkt an der Tara einzulesen und nach Bestätigung der Neuanlage in den Bestand aufzunehmen. Durch Betätigung der Schaltfläche [Gutschein ausgeben/verkaufen] im Fenster 'Gutschein - Detail' kann der Wert des Gutscheins erfasst und dieser sogleich in den Geschäftsfall zum Verkauf übernommen werden.

|                                    | FRAGE         | Gutschein GS3000AABCDEFGH im AVS nich<br>Soll ein neuer Gutschein mit dieser Nummer a | t gefunden!<br>ngelegt werden? |    |     |
|------------------------------------|---------------|---------------------------------------------------------------------------------------|--------------------------------|----|-----|
| Gutschein - Detail                 |               | Ja <u>N</u> ein                                                                       |                                |    | 23  |
| Gutscheinnummer: GS300<br>erstellt | OAABCDEFO     | GH ausgegeben:                                                                        |                                |    |     |
| initialer Wert:                    | 0.00<br>aufen | akt. Wert:                                                                            | Gutscheinwert                  | 20 | NUM |
|                                    |               |                                                                                       |                                | 20 |     |

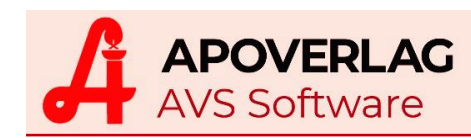

#### Verkaufen/Aufladen von Gutscheinen

Das vorbereitete Gutscheinformular bzw. die Gutscheinkarte wird an der Tara mit dem jeweiligen Code aufgerufen, das Fenster 'Gutschein - Detail' wird angezeigt. Für Gutscheine mit fixem Wert wird durch Betätigung von [Gutschein ausgeben/verkaufen] der aktuelle Gutscheinwert mit dem initialen Wert belegt. Bei wiederaufladbaren Gutscheinen (Erstellung mit initialem Wert EUR 0,00) muss der gewünschte Betrag im Fenster 'Gutscheinwert' erfasst werden.

| Gutschein - Detail |                            | 23  |
|--------------------|----------------------------|-----|
|                    |                            |     |
| Gutscheinnummer:   | GS3000A7G9LSVVS            |     |
| erstellt:          | 30.03.2020 15:36:08        |     |
| initialer Wert:    | 20,00 akt. Wert: 20,00     |     |
| Gutschein ausge    | ben/verkaufen Wert erhöhen |     |
|                    |                            | NUM |

Soll das Guthaben eines bereits ausgegebenen, wiederaufladbaren Gutscheins erhöht werden, wird auf die Schaltfläche [Wert erhöhen] geklickt.

| Gutschein - Detail |                     |               |            |                 | 23  |
|--------------------|---------------------|---------------|------------|-----------------|-----|
|                    |                     |               |            | Gutscheinwert 🛛 |     |
| Gutscheinnummer:   | GS3000AGV7U9QYK     |               |            |                 |     |
| erstellt:          | 08.12.2019 10:46:30 | ✓ ausgegeben: | 09.12.2019 | Verkaufspreis   |     |
| initialer Wert:    | 0.00                | akt. Wert:    | 0,00       | 20              |     |
| Gutschein ausgel   | ben/verkaufen       | rterhöhen     |            |                 |     |
|                    |                     |               |            |                 | NUM |

Sobald der aktuelle Gutscheinwert definiert ist, wird mittels Schaltfläche [Übernehmen] die Gutscheinposition im Geschäftsfall eingetragen. Zu beachten ist, dass bei Abgabe von Gutscheinen aus steuerlichen Gründen keine anderen Verkaufspositionen im Geschäftsfall erlaubt sind.

| Beleg:   |      |      | Datum: 02.04.2020 Kassa: 9 | Kunde: | BARVE | RKA | UF |    |    |    |            | i |
|----------|------|------|----------------------------|--------|-------|-----|----|----|----|----|------------|---|
|          | Pos. | Sub. | Artikel                    |        |       | RZ  | E  | ΚZ | Z1 | Z2 | Preis ges. |   |
| <b>→</b> | 1    |      | Gutschein GS3000A7G9LSVVS  |        |       |     |    |    |    |    | 20,00      |   |
|          |      |      |                            |        |       |     |    |    |    |    |            |   |
|          |      |      |                            |        |       |     |    |    |    |    |            |   |
|          |      |      |                            |        |       |     |    |    |    |    |            |   |
| -        |      |      |                            |        |       |     |    |    |    |    |            |   |
|          |      |      |                            |        |       |     |    |    |    |    |            |   |
|          |      |      |                            |        |       |     | S  |    |    | Σ  | 20,00      | 1 |

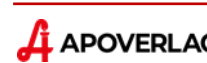

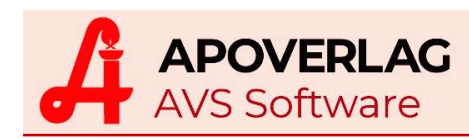

- Aufruf von Gutscheinen mit AVS-Gutscheincode Für diese Art muss zum Aufruf lediglich der 2D-Datamatrix-Code eingelesen werden.
- Aufruf von Gutscheinen mit alternativer Gutscheinnummer Zur Bearbeitung wird der Sonderartikel Gutschein aufgerufen, der ein Fenster für die Angabe der Gutscheinnummer öffnet. Hier wird die alternative Nummer eingelesen.

| 🔚 Geschäf | ftsfälle Ta                 | ra      |            |                        |              |           |           |             |                  |     |        |              |                        |   |       |      |          |      |    |          |             | _ 0        | 23 |
|-----------|-----------------------------|---------|------------|------------------------|--------------|-----------|-----------|-------------|------------------|-----|--------|--------------|------------------------|---|-------|------|----------|------|----|----------|-------------|------------|----|
| 88        | 3                           |         | 3          |                        | 3            |           | F         | P<br>Rez. R | <u>S</u><br>lez. | A   | Ritter | oth<br>Wolfg | <mark>ek</mark><br>ang | ə | 1     |      | 2        | 3    | 3  | <u>4</u> | Neu<br>NORM | IAL        |    |
| Beleg:    |                             |         | Dat        | tum: 02.04.20          | )20          | Ka        | assa: 9   | Kunc        | le: B            | ARV | ERKA   | UF           |                        |   |       |      |          |      |    |          | i Pers      | onal       |    |
|           | Pos                         | . Su    | b.         |                        | Artike       | el        |           |             |                  |     | RZ     | E            | ΚZ                     | Z | Z1 Z2 |      | Preis g  | jes. |    |          | F           | ineatz     |    |
| <b>→</b>  | 1                           |         | NE         | UE POSITIO             | N            |           |           |             |                  |     |        |              |                        |   |       |      |          |      |    |          |             | 113012     |    |
|           | Trafforliete für Suchfalder |         |            |                        |              |           |           |             |                  |     |        |              |                        |   | 23    |      |          |      |    |          |             |            |    |
|           | Trefferliste für Suchfelder |         |            |                        |              |           |           |             |                  |     |        |              |                        |   |       |      |          |      |    |          |             |            |    |
|           |                             | Tref    | ferliste   | <u>G</u> ewichtsstufer | n            |           |           |             |                  |     |        |              |                        |   |       |      |          |      |    |          |             |            |    |
|           |                             |         | Тур        | PhZNr                  |              | Bez       | eichnung  |             |                  |     |        | W            | RZ                     | Е | KZ Z  | 21 2 | Z2 A\    | /P   | l  | LG       | Überlager   | Lager      |    |
|           |                             |         |            | 8000531                | GUTS         | SCHEIN    |           |             | 1                | ST  |        | E            | _                      |   | •     | _    | _        | 0,00 |    | _        |             |            |    |
|           |                             |         | SON        | GUTSCHEIN              | Gutso        | chein     |           |             |                  |     |        |              |                        |   |       | _    | _        | 0,00 |    | _        |             |            | -  |
|           |                             |         |            | 3597004                | GUIS         | SCHEIN DI | G THERM A | POTAG       | 1                | SI  |        | E            |                        | 1 |       | _    | <u> </u> | 0,00 |    | _        |             |            | +  |
|           |                             |         |            | 3101003                | Gutsche      | einnummer |           |             |                  |     |        |              |                        |   | Σ     | 3    |          | 0,00 |    |          |             |            | +  |
|           |                             |         |            | 3101026                |              |           |           |             |                  |     |        |              |                        |   |       |      |          | 0,00 |    | +        |             |            | +  |
|           |                             |         |            | 3101032                |              |           |           |             |                  |     |        |              |                        |   |       |      |          | 0,00 |    | -        |             |            | +  |
|           |                             |         |            | 4100017                |              |           | -         |             |                  |     |        |              |                        |   |       | _    |          | 0,00 |    | -        |             |            | -  |
|           |                             |         |            | 3797714                | Gut          | scheinnur | nmer: 24  | 4090889     | )                |     |        |              |                        |   |       |      |          | 0,00 |    | +        |             |            |    |
|           |                             |         |            |                        |              |           |           |             |                  |     |        |              |                        |   |       | _    |          |      |    | $\pm$    |             |            |    |
|           |                             |         |            |                        |              |           |           |             |                  |     |        |              |                        | 1 | NUM   | _    | ļ        |      |    |          |             |            | ▶  |
|           |                             | GU      | TSCHE      | Gutschein              |              |           |           |             |                  |     |        |              |                        |   |       |      |          |      |    |          |             |            |    |
|           |                             |         | 04/19      | 05/19                  | 06/19        | 07/19     | 08/19     | 09/19       | 10/              | 9   | 11/19  | 12           | 2/19                   | ( | 01/20 |      | 02/20    | 03   | 20 | 04       | 4/20 Ø      | 1 <b>M</b> |    |
| GUTS      | SCH                         | 0       |            |                        |              |           |           |             |                  |     |        |              |                        | _ |       |      |          |      |    |          |             |            |    |
|           |                             |         |            |                        |              |           |           |             |                  |     |        |              |                        |   |       |      |          |      |    |          |             |            |    |
| Rez.E     | Ende                        | Detailo | laten Strg | ;+Enter ähn            | liche Artike | Alt+H     |           |             |                  |     |        |              |                        |   |       | _    |          |      |    |          |             | NUM        |    |
| Eingabe   | zeile                       |         |            |                        |              |           |           |             |                  |     |        |              |                        |   |       |      |          |      |    |          |             |            |    |

Das System ermittelt die zugehörige AVS-Gutscheinnummer, lädt sie vor und öffnet nach Bestätigung das Fenster 'Gutschein - Detail' - weitere Vorgangsweise wie oben.

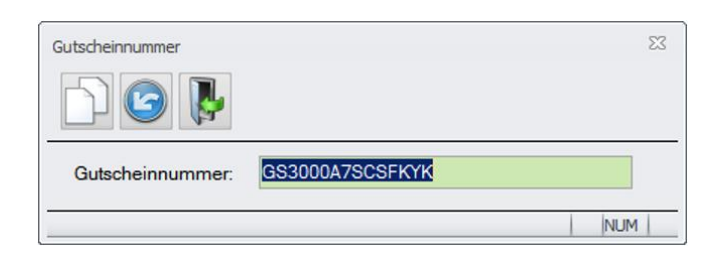

## Einlösung von Gutscheinen

Für die Einlösung von Gutscheinen steht im Fenster 'Tara - Kassaeingang' die Zahlungsart [Gutschein] zur Verfügung. Durch Betätigung dieser Schaltfläche wird das Fenster 'Gutscheinnummer' zur Auswahl geöffnet. Im entsprechenden Eingabefeld kann sowohl eine AVS-Gutscheinnummer, als auch eine alternative Gutscheinnummer eingelesen werden.

| Banko <u>m</u> at/Kreditkarte | <u>L</u> ieferschein   | Por |
|-------------------------------|------------------------|-----|
| Gutschein                     | Kreditk. ma <u>n</u> . | Dai |

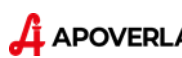

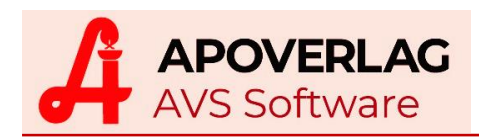

|                             | FRAGE                                                                   |
|-----------------------------|-------------------------------------------------------------------------|
|                             | Geschäftsfall für 'BARVERKAUF' mit Zahlungsart 'Gutschein' abschließen? |
| Gutscheinnummer 2           | 3                                                                       |
| Zu bezahlen: 0.60           | Ja Nein                                                                 |
| 1407700712                  | Gutscheinnummer                                                         |
| Gutscheinnummer: 1497789713 | Zu bezablen: 0.00                                                       |
| Aktueller Saldo::           |                                                                         |
| Gutscheine                  | Gutscheinnummer:                                                        |
| Gutschein Betrag            |                                                                         |
| → GS3000A6KG7GKTV 9,70      | Aktueller Saldo:: 18,10                                                 |
|                             | Gutscheine                                                              |
|                             | Gutschein Betrag                                                        |
|                             | → GS3000A6KG7GKTV 9,70                                                  |
| NI IM                       | → GS3000A7SCSFKYK 0,60                                                  |
|                             |                                                                         |
|                             |                                                                         |
|                             |                                                                         |

Angezeigt wird neben der Gutscheinnummer der davon abzubuchende Betrag sowie unter 'Zu bezahlen' gegebenenfalls der für diesen Geschäftsfall noch verbleibende Restbetrag oder - wenn das Guthaben höher ist, als der Rechnungsbetrag - der 'aktuelle Saldo' des Gutscheins. Wenn mehrere Gutscheine zur Verfügung stehen, können diese bei Bedarf hinzugefügt werden.

Für die Restzahlung im Fenster 'Tara-Kassaeingang' wird der bereits hinterlegte Gutscheinbetrag über dem Feld 'Erhalten' dokumentiert (GS: nn,nn), der noch offene Saldo wird vorgeladen und mit der gewünschten Zahlungsart abgeschlossen.

| Tara - Kassaeingang           | 23                    |
|-------------------------------|-----------------------|
|                               | <mark>Apotheke</mark> |
| Zu bezahlen / Packungen       |                       |
| EUR 10,30                     | 1 Σ                   |
| Erhalten GS: 9,70             | Retour                |
| EUR ,6                        | EUR 0,00              |
| Kunde                         |                       |
| BARVERKAUF                    | Kund.dat.Bon          |
|                               |                       |
| Banko <u>m</u> at/Kreditkarte | ferschein             |
| <u>G</u> utschein Kre         | ditk. ma <u>n</u> .   |
|                               | NUM                   |

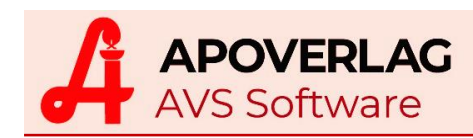

## > Tarabelege

Bei der Abgabe eines Gutscheins handelt es sich nicht um einen Umsatz, der sofort versteuert werden muss, daher wird der Geschäftsfall als Kassaeingang mit der Belegart 'KSE' behandelt. Das ist auch der Grund, warum bei Gutscheinabgabe keine weiteren Verkaufspositionen zugelassen sind. Bei der Einlösung wird der der entsprechende Betrag als Zahlungsart 'Gutschein' ausgewiesen.

| <b>EXAMPLE A</b><br><b>EXAMPLE A</b><br><b>EXAM</b> |            |          | KDE-6889 09.04.2020 11:24 |                  |       |  |
|----------------------------------------------------------------------------------------------------|------------|----------|---------------------------|------------------|-------|--|
| KSE-214                                                                                                    | 09 04 2020 | 11:06    | Mag.pharm. Apotheker      |                  |       |  |
| Dispensant: 01<br>Mag.pharm. Apotheker                                                                                                    | 03.04.2020 | Kassa: 9 | ASPIRIN COMPLEX HEIS      | 500.30MG A       | 10,30 |  |
| Gutschein GS3000A7G9LSV                                                                                                    | VS         | 20,00    | Rechnungsbetrag EUR       | -                | 10,30 |  |
| Kassa-Eingang EUR:                                                                                                    |            | 20.00    | A=10% in 10.30            | 0.               | 94    |  |
| Bezahlt (Bar) EUR:                                                                                                    |            | 50,00    | Bezahlt (Gutschein) EUR:  |                  | 9,70  |  |
| Retour EUR:                                                                                                    |            | 30,00    | Bezahlt (Bar) EUR:        |                  | 0,60  |  |
| Vielen Dank für Ihren Einkauf!                                                                                                    |            |          | Vielen Dank               | für Ihren Einkau | f     |  |

## > Auswertungen

Im Verwaltungsfenster 'Gutscheine' wird mittels Schaltfläche [Drucken] der Dialog 'Gutscheinbuch' aufgerufen. Mit dieser Auswertung können die bereits ausgegebenen oder die im Bestand befindlichen vorbereiteten Gutscheine für bestimmte Zeiträume angezeigt bzw. ausgedruckt werden.

Neben der Übersichtsliste ist auch eine detaillierte Ausgabe mit den jeweiligen Zu- und Abbuchungen möglich.

| Gutscheinbuch                                      | 23 |
|----------------------------------------------------|----|
|                                                    |    |
| Auswahlkriterien                                   |    |
| Status:      ausgegeben      noch nicht ausgegeben |    |
| Ausgabedatum von: 01.12.2019 bis: 09.04.2020       |    |
| Erstellungsdatum von: bis:                         |    |
| nur Gutscheine mit Saldo > 0 drucken               |    |
| Zu-/Abbuchungen drucken                            |    |
|                                                    | M  |

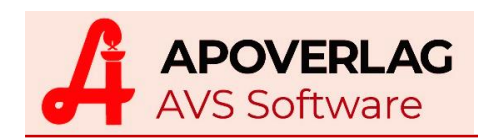

| Gutscheinnummer  | alt. Gutsche | einnr.    | Ausgabedatu | um init | tialer Wert | akt. Saldo           |
|------------------|--------------|-----------|-------------|---------|-------------|----------------------|
| GS3000A7G9LSVVS  |              |           | 09.04.2020  |         | 20,00       | 0,00                 |
| Datum/Uhrzeil    | Zubuchung    | Abbuchung | Saldo       | Beleg   | Kunde       |                      |
| 09.04.2020 11:06 | 20,00        |           | 20,00       | 214     | BARVERKAUF  |                      |
| 09.04.2020 11:23 |              | 10,30     | 9,70        | 6888    | BARVERKAUF  |                      |
| 09.04.2020 11:24 |              | 9,70      | 0,00        | 6889    | BARVERKAUF  |                      |
| GS3000A6KG7GKTV  | 1497789713   | 3         | 19.12.2019  |         | 20,00       | 0,00                 |
| Datum/Uhrzeil    | Zubuchung    | Abbuchung | Saldo       | Beleg   | Kunde       |                      |
| 19.12.2019 12:03 | 20,00        |           | 20,00       | 210     | BARVERKAUF  |                      |
| 19.12.2019 12:33 |              | 10,30     | 9,70        | 6659    | BARVERKAUF  |                      |
| 19.12.2019 13:41 |              | 9,70      | 0,00        | 6660    | BARVERKAUF  |                      |
| GS3000A7SCSFKYK  | 24090889     |           | 19.12.2019  |         | 0,00        | 18, <mark>1</mark> 0 |
| Datum/Uhrzeil    | Zubuchung    | Abbuchung | Saldo       | Beleg   | Kunde       |                      |
| 19.12.2019 12:49 | 25,00        |           | 25,00       | 211     | BARVERKAUF  |                      |
| 19.12.2019 13:41 |              | 6,90      | 18,10       | 6660    | BARVERKAUF  |                      |

Auf dem Tagesprotokoll werden unter der Position 'Gutschein' die eingelösten Guthaben summiert, die Abgaben bzw. Aufladungen von Gutscheinen werden als Verbindlichkeiten aus Gutscheinverkäufen' zusammengefasst.

| Tagesumsatz (Privatums.+Rez.geb.)<br>offene Beträge |       |       | 67,50<br>0,00 |
|-----------------------------------------------------|-------|-------|---------------|
| Zahlung offene Beträge                              |       |       | 0,00          |
| Tageslosung                                         |       |       | 67,50         |
| Gutschein                                           | (2)   |       | -20,00        |
| Tageslosung unbar/bar                               | 20,00 | 47,50 |               |
| Verbindlichkeiten aus Gutscheinverkäufen            |       |       | 20,00         |